- 1. Open web browser (chrome, IE etc.), put in address: mail.miami.edu; User your CGCENT account to log in.
- 2. Left Click on top left corner icon.

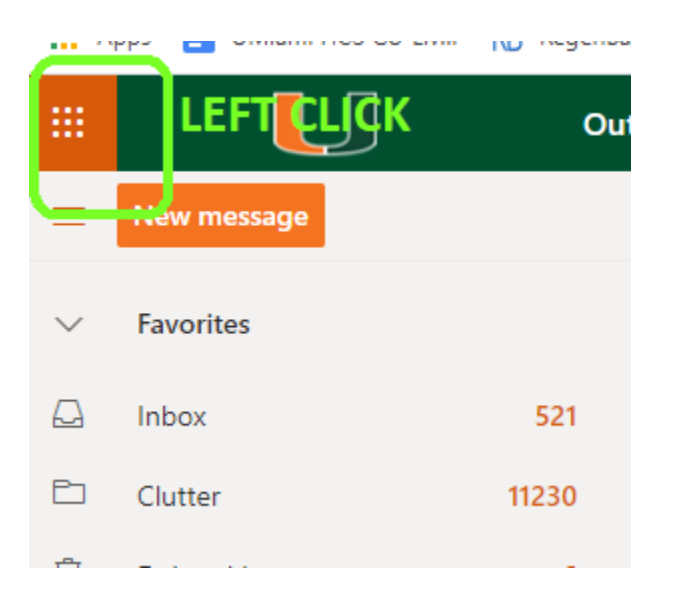

3. Click on SharePoint

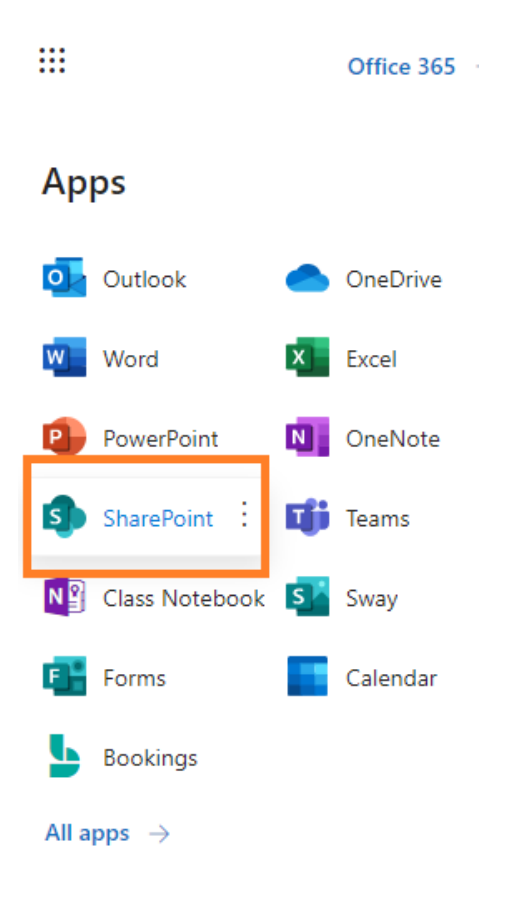

4. If MP: Imaging core does not automatically show up, search it out on the search bar;

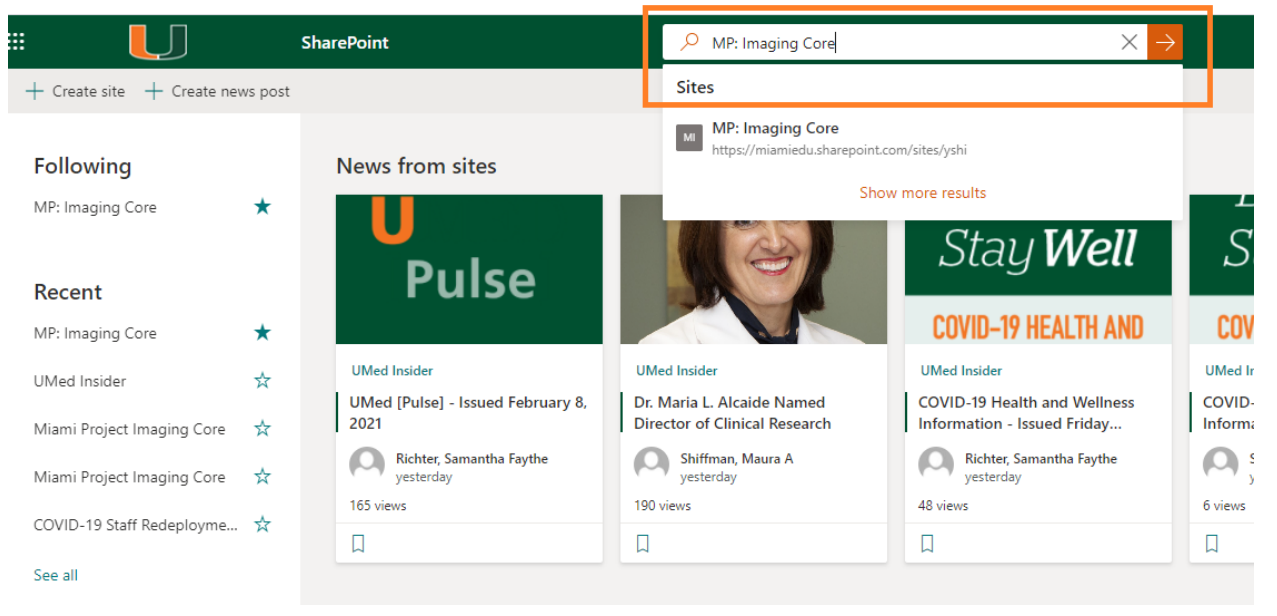

5. High light the Star next to the MP: Imaging core and following it. So next time you do not have to search it out.

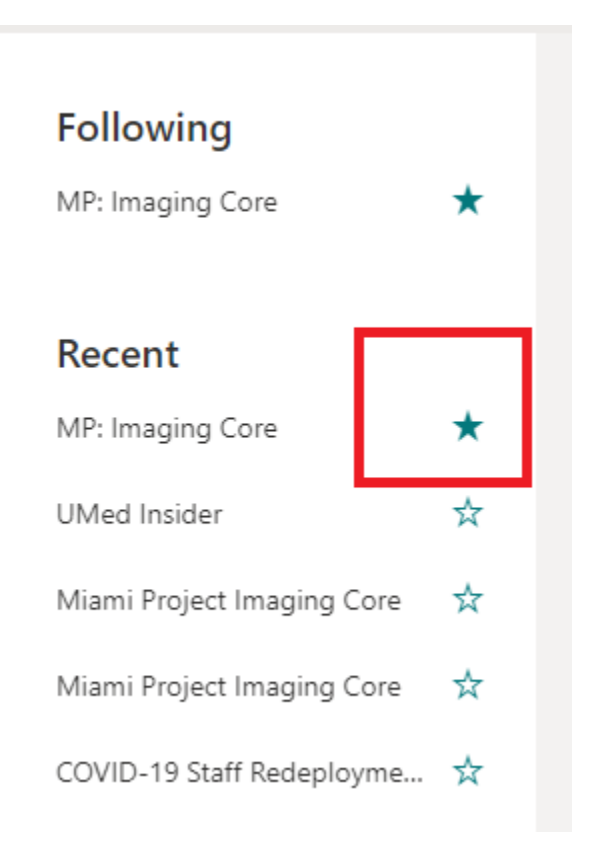

6. Click on "Site Content" to view all the calendars.

| MI MP: Imaging                                                             | Core | N                      |                  |                     |                   |                         |
|----------------------------------------------------------------------------|------|------------------------|------------------|---------------------|-------------------|-------------------------|
| Home                                                                       | + N  | ew 🗸                   |                  |                     |                   | 🞢 Site usage 💍 Site     |
| Conversations<br>Documents<br>Notebook                                     | Cont | ents Subsites          |                  |                     |                   |                         |
| Pages                                                                      |      | Name                   | Туре             | Items               | Modified          |                         |
| Site contents                                                              | 6    | Documents              | Document library | 0                   | 2/6/2021 10:13 PM |                         |
| Recycle bin                                                                | 6    | Form Templates         | Document library | 0                   | 2/8/2021 8:35 AM  |                         |
| Edit                                                                       | R    | Style Library          | Document library | 0                   | 2/6/2021 10:13 PM |                         |
|                                                                            |      | MP: Confocal Olympus   | Events list      | 1                   | 2/8/2021 10:07 AM | Calendars               |
|                                                                            |      | MP: Imaris Workstation | Events list      | 0                   | 2/8/2021 10:12 AM | for                     |
|                                                                            |      | MP: PathScan           | Events list      | 0                   | 2/8/2021 10:08 AM | instruments             |
|                                                                            |      | MP: StereScope A       | Events list      | 0                   | 2/8/2021 10:08 AM | Click to access and add |
|                                                                            |      | MP: StereScope C       | Events list      | 0                   | 2/8/2021 10:09 AM | new event               |
| ×                                                                          |      | MP: StereScope D       | Events list      | 0 2/8/2021 10:10 AM |                   |                         |
| Microsoft Teams  Add Microsoft Teams to collaborate in real-time and share |      | MP: UltraScope         | Events list      | 0                   | 2/8/2021 10:12 AM |                         |
| resources across Microsoft 365<br>with your team. ①                        |      | MP: Zeiss Montage      | Events list      | 0                   | 2/8/2021 10:11 AM |                         |

7. Click on the instrument calendar you want to book and add new event.

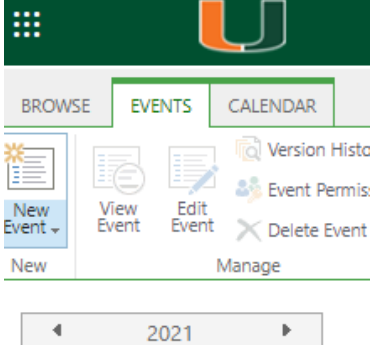

|                                          | 2021 |     |  |  |  |  |  |
|------------------------------------------|------|-----|--|--|--|--|--|
| Jan                                      | Feb  | Mar |  |  |  |  |  |
| Apr                                      | May  | Jun |  |  |  |  |  |
| Jul                                      | Aug  | Sep |  |  |  |  |  |
| Oct                                      | Nov  | Dec |  |  |  |  |  |
| Today is Wednesday, February<br>10, 2021 |      |     |  |  |  |  |  |
|                                          |      |     |  |  |  |  |  |

Calendars in View

MP: Confocal Olympus

8. User Title: "Your Name@PI lab", Category "PI lab" to name your booking.

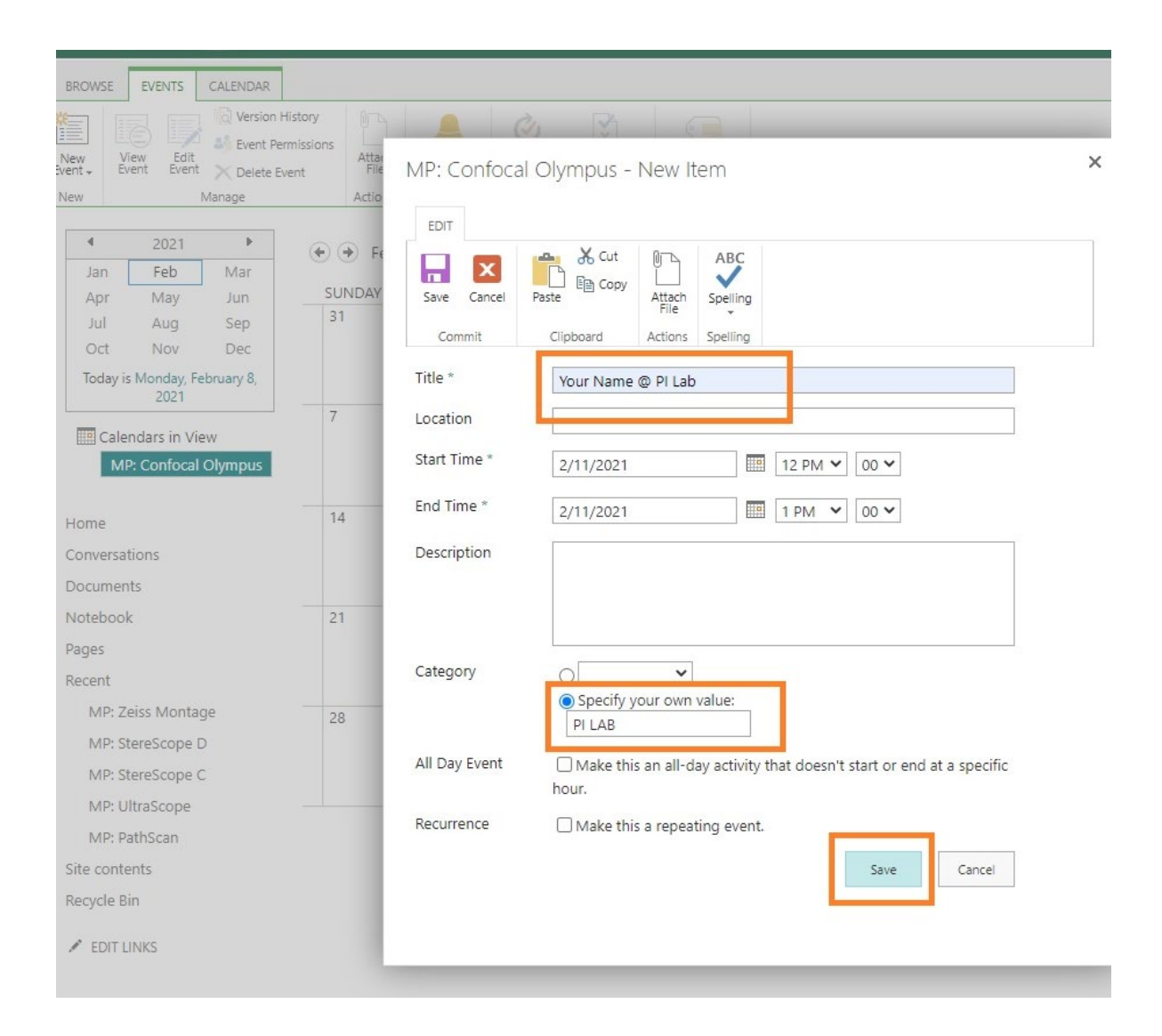